2

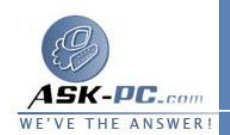

Windows كيفية تكوين مشاركة اتصال الإنترنت في نظام التشغيل Windows XP

على جهاز الكمبيوتر المضيف على جهاز الكمبيوتر المضيف، اتبع هذه الخطوات لمشاركة اتصال الإنترنت: 1. قم بتسجيل الدخول إلى جهاز الكمبيوتر المضيف كمسؤول (Administrator) 2. أو كمالك (Owner). انقر فوق إبدأ، ثم انقر فوق لوحة التحكم. 4. انقر فوق اتصالات شبكة الاتصال وإنترنت. 5. انقر فوق اتصالات شبكة الاتصال. 6. انقر بزر الماوس الأيمن فوق الاتصال الذي تستخدمه للاتصال بالإنترنت. على سبيل 7. المثال، إذا اتصلت بالإنترنت باستخدام مودم، انقر بزر الماوس الأيمن فوق الاتصال 8. الذي تريده تحت الطلب الهاتفي. 9. انقر فوق خصائص. 10. انقر فوق علامة التبويب خيارات متقدمة. 11. تحت مشاركة اتصال إنترنت، حدد خانة الاختيار السماح للمستخدمين الآخرين على الشبكة بالاتصال باستخدام اتصال إنترنت الموجود على الكمبيوتر. إذا كنت تقوم بمشاركة اتصال إنترنت باستخدام طلب هاتفى، حدد خانـة الاختيار تأسيس اتصال طلب هاتفي كلما حاول كمبيوتر موجود على الشبكة الوصول إلى إنترنت إذا أردت السماح لجهاز الكمبيوتر بالاتصال بالإنترنت تلقائيًا. انقر فوق موافق. تظهر الرسالة التالية: عند تمكين "مشاركة اتصال إنترنت"، سيتم تعيين محول الشبكة المحلية لكي يستخدم